# **Starting System Console**

## D2000 System Console - Starting

The process D2000 System Console can be started as follows:

#### To start the D2000 System Console from Start menu

- 1. Click the button Start placed in the left bottom corner of your Windows operating system.
- 2. Select the item Programs.
- 3. In the opened menu, select the folder D2000 V11.00.xxx.
- 4. Click the item D2000 System Console.

#### To start the D2000 System Console from the command line

- 1. Click the button Start placed in the left bottom corner of your Windows operating system.
- 2. Select the item Run...
- 3. Enter the path, name of the "exe" file of the D2000 System Console process (sysconsole.exe) and start parameters.
- 4. Click the OK button.

### (i) Related pages:

Access to D2000 System Console D2000 System Console - start parameters